Mettre le navigateur Google Chrome a jour

**Important** : avant la mise a jour, n'ouvrer pas de page Internet, car une fois la mise a jour faite, Google va vous demander de redémarrer votre navigateur ...

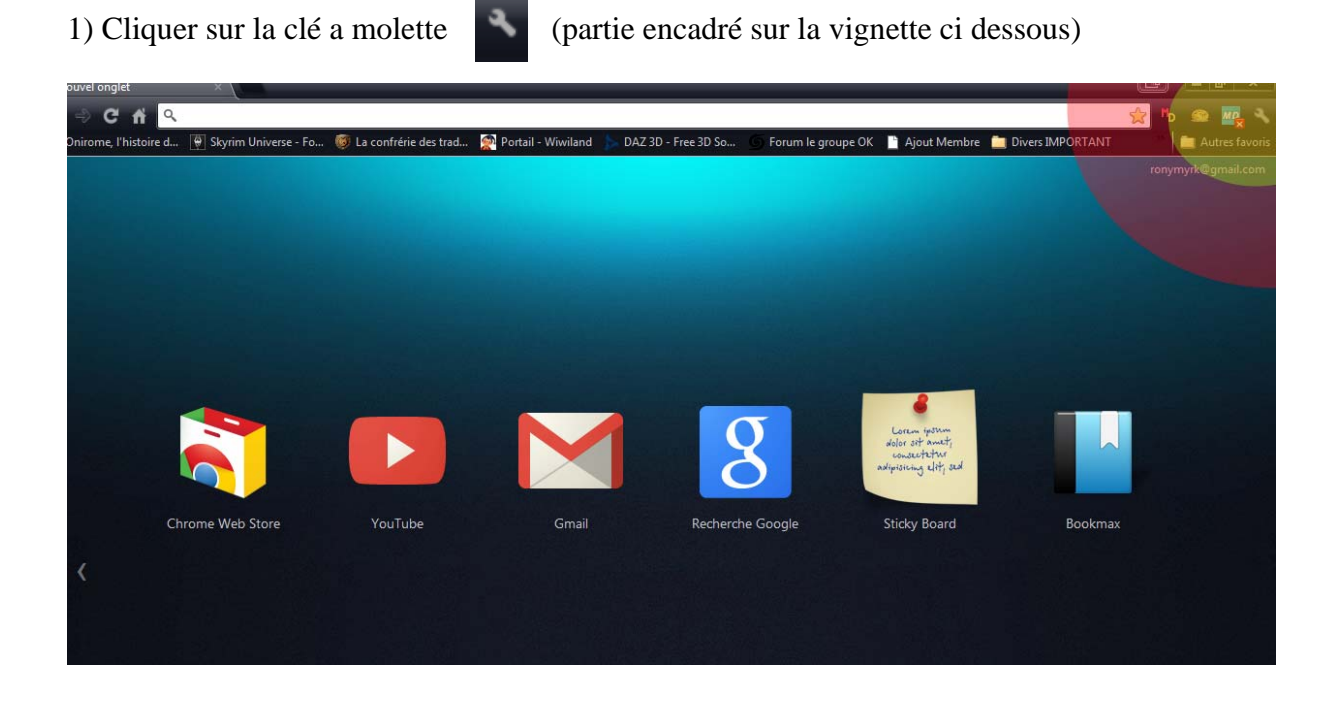

2) Cliquer sur "A propos de Google Chrome"

| D So 🕤 Forum le groupe OK 📑 | Nouvel onglet<br>Nouvelle fenêtre<br>Nouvelle fenêtre de naviga<br>Favoris | tion privée               |    | Ct     | )<br>C<br>trl+N | Ctrl+T<br>Ctrl+N<br>Aaj+N                      |  |
|-----------------------------|----------------------------------------------------------------------------|---------------------------|----|--------|-----------------|------------------------------------------------|--|
|                             | Édition                                                                    | Coupe                     | er | Copier | C               | oller                                          |  |
|                             | Zoom                                                                       |                           | 7  | 100 %  | +               | Ctrl+S<br>Ctrl+F<br>Ctrl+P<br>Ctrl+H<br>Ctrl+H |  |
|                             | Enregistrer la page sous<br>Rechercher<br>Imprimer<br>Outils               |                           |    |        | 1               |                                                |  |
|                             | Historique<br>Téléchargements                                              |                           |    |        | 0               |                                                |  |
| <b>(</b> )                  | Connecté en tant que ronymyrk@gmail.com                                    |                           |    |        |                 |                                                |  |
| alok<br>co-                 | Paramètres                                                                 |                           |    |        |                 |                                                |  |
| odipist                     | À propos de Google Chron                                                   | oogle Chrome              |    |        |                 |                                                |  |
| cherche Google Stic         | Afficher les pages en arrière<br>Aide                                      | e- <mark>plan (</mark> 4) |    |        |                 |                                                |  |
|                             | Ouitter                                                                    |                           |    |        |                 |                                                |  |

3) Google, recherche les mise a jour, patientez ...

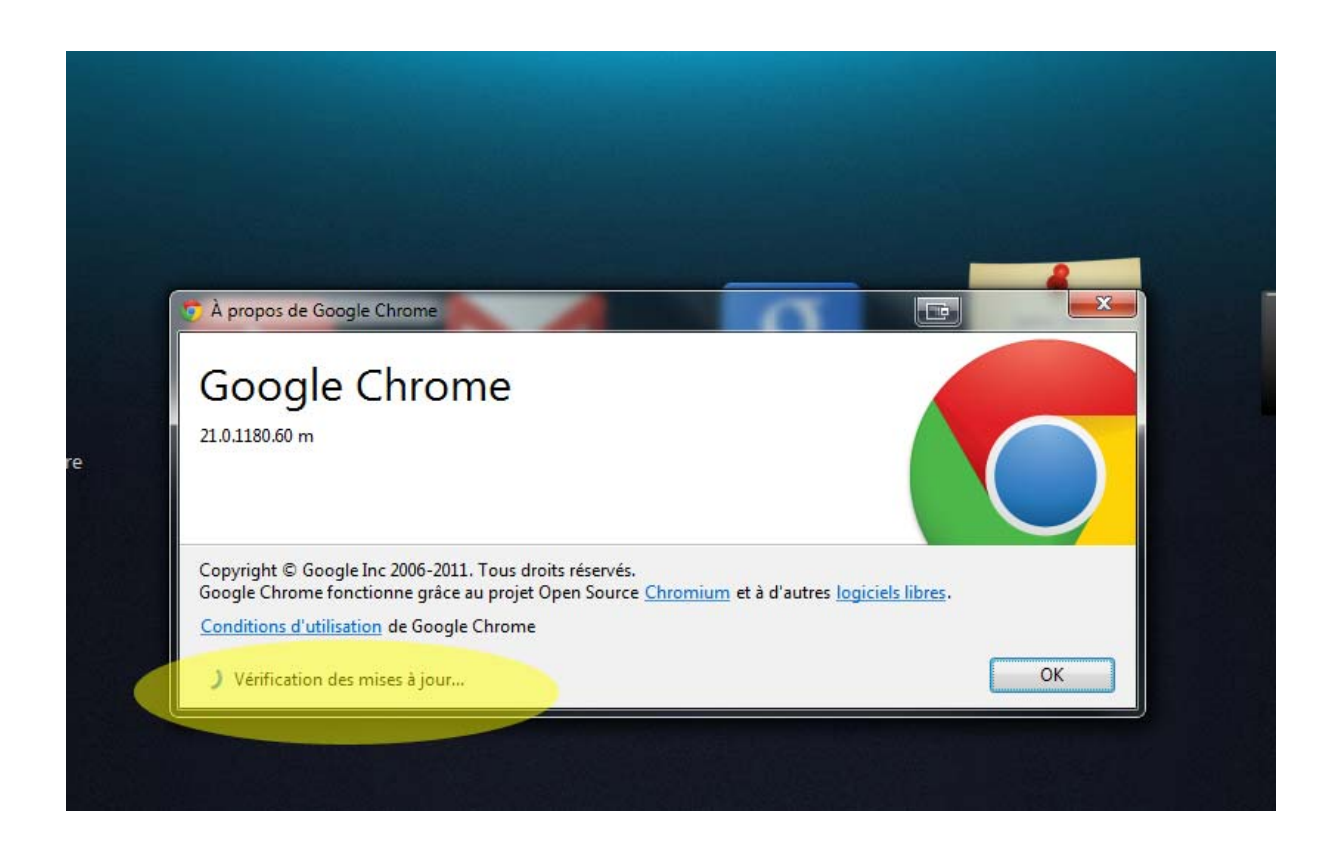

4) Google Chrome est a jour ... ici, la version 21.0.1180.60

| À propos de Google Chrome                                                                            | a                                           |              |
|----------------------------------------------------------------------------------------------------|---------------------------------------------|--------------|
| Google Chrome                                                                                        |                                             |              |
| 21.0.1180.60 m                                                                                       |                                             |              |
| Copyright © Google Inc 2006-2011. Tous droits rés<br>Google Chrome fonctionne grâce au projet Open S | rvés.<br>surce Chromium et à d'autres logic | iels libres. |
| Conditions d'utilisation de Google Chrome                                                            |                                             |              |
| Concle Channel at Jacomeric Since (21.0.110)                                                         | 60)                                         | OK           |